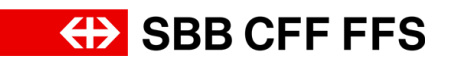

## 1.1. Login

## Contenuto della presente istruzione:

- Accedere all'account SAP Ariba
- Nome utente / password dimenticati
- Visualizzare la dashboard

| Spiegazione                                                                                                    | Screenshot                                                                                                    |                                                                                                    |
|----------------------------------------------------------------------------------------------------|----------------------------------------------------------------------------------------------------|----------------------------------------------------------------------------------------------------|
| Per accedere al<br>proprio profilo SAP<br>Ariba nell'ambito delle<br>attività commerciali<br>con le FFS, fare clic<br>sul <b>link di login</b><br><b>contenuto nell'e-mail</b> . | Arika Proposals and Questionnaires ~  SAP Ariba  Cogin fornitore  Nome uterte  Password  Login Kore durete o password dimenticati | Celebrating our suppliers' journey with SAP Business Network At mandemation Continuum, they are forwards to taking at the forefore of invosation and finding ways to steamiline their journal on the business to better serve their clients. |
|                                                                                                    | Browser e plag in support.el<br>2 2022 SAP 56 e une società effizies SAP. Suci i diret riservani.                                 | <ul> <li>Informative sulla privacy informaziori sulla sicurezza. Condiziori di utilizze</li> </ul>                                                                                                    |

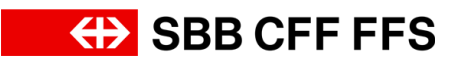

| Spiegazione                                                                                                    | Screenshot                                                                                                    |                                                                                                    |
|----------------------------------------------------------------------------------------------------|----------------------------------------------------------------------------------------------------|----------------------------------------------------------------------------------------------------|
| ()<br>Compilare i campi<br><b>Nome utente e</b><br><b>Password</b> per<br>accedere a SAP<br>Ariba.                                                                                          | Image: See Proposed and Questionnaires         Image: See Proposed and Questionnaires         Image: Dependence Set Stornitore.ch         Image: Dependence Set Stornitore.ch         Image: Dependence Set Stornitore.ch         Image: Dependence Set Stornitore.ch         Image: Dependence Set Stornitore.ch         Image: Dependence Set Stornitore.ch         Image: Dependence Set Stornitore.ch         Image: Dependence Set Stornitore.ch         Image: Dependence Set Stornitore.ch         Image: Dependence Set Stornitore.ch         Image: Dependence Set Stornitore.ch         Image: Dependence Set Set Stornitore.ch         Image: Dependence Set Set Set Set Set Set Set Set Set Se | <page-header><image/><image/><image/><image/><image/><image/><image/><image/><image/><image/><image/><image/><image/><image/><image/><image/><image/></page-header>                                                                                                    |
| (i)<br>Se si è dimenticato il<br>nome utente o la<br>password, fare clic sul<br>testo blu <i>Nome utente</i><br><i>o password</i><br><i>dimenticati</i> per<br>ottenere ulteriore<br>aiuto. | <page-header></page-header>                                                                                                    | <page-header><image/><section-header><section-header><image/><image/><section-header><section-header><section-header><section-header><image/><section-header><section-header><section-header><image/><image/><image/><image/></section-header></section-header></section-header></section-header></section-header></section-header></section-header></section-header></section-header></page-header> |
| 1. Fare clic su<br>Login<br>per effettuare<br>l'accesso con il<br>proprio account SAP<br>Ariba.                                                                                             | SAP Ariba                                                                                                    | <text><text><image/><text></text></text></text>                                                                                                    |

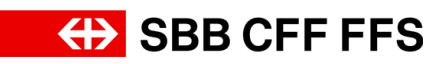

| Spiegazione                                                                                                    | Screenshot                                                                                                    |                         |
|----------------------------------------------------------------------------------------------------|----------------------------------------------------------------------------------------------------|-------------------------|
| Ti trovi nella<br><b>dashboard del tuo</b><br><b>profilo SAP Ariba</b> .<br>Qui è disponibile un<br>riepilogo degli appalti<br>in corso, del processo<br>di registrazione e delle<br>qualificazioni. | We have proposed and Questionnairs .       Accent tained       Contraction       Contraction |                         |
| Se non appare la<br>dashboard del proprio<br>profilo fornitore Ariba,<br>verificare se ci si trova<br>nella scheda «Ariba<br>Proposals and<br>Questionnaires».                                       | Ariba Proposals and Questionnaires   SAP Business Network Discovery   SBB AC   Ariba Proposals And Questionnaires   Nessuna r   Ariba Contracts   SAP Business Network   Benvenuti nella rete Domande riguardan nessuna informazio Il supporto tecnico a Pagina iniziale                                                                                                    | e S<br>nti<br>ne<br>è c |
| L'istruzione è<br>terminata.<br>In caso di domande è<br>possibile rivolgersi a:<br>digitalereinkauf@sbb.c<br>h                                                                                       | With Proposals and Questionnairs       Accust standard         Status       Status                                                                                                    | *                       |

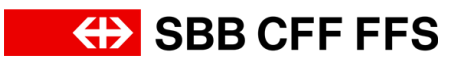